# 献血 Web サービス「ラブラッド」の 利用方法について(簡易版)

## (1) ラブラッド会員になると?

●全国にある常設献血ルームの Web 予約が可能です。(予約手順は別紙をご参照ください) 予約なしで献血施設にご来場くださいますと、待つ時間が長くなる場合がございます。 ご予約のうえ、ご来場いただけますと短時間で献血を終了\*することができます。 \*当日の混雑状況によりお時間をいただく場合がありますことを予めご了承ください。

❷メールや LINE でのお知らせ案内、献血の依頼など(次回献血可能日、イベント情報、 キャンペーン情報、献血のお願い)が届きます。

●献血へのご協力で「献血ポイント」、事前予約で「予約ポイント」、血液センターからの献血依頼時にご協力いただくと「応諾ポイント」がそれぞれ付与されます。ポイントを貯めて記念品と交換することができます。

| ポイント種別 |                                           | 全血献血    |         | 成分献血 |     |
|--------|-------------------------------------------|---------|---------|------|-----|
|        |                                           | 400mL献血 | 200mL献血 | 血漿   | 血小板 |
| 献血ポイント | 献血の種類に応じて加算されます                           | 10pt    | 2pt     | 4pt  | 4pt |
| 予約ポイント | Webサイトから予約し、献血にご協力抱いた方へ加算<br>されます         | 2pt     | 2pt     | 3pt  | 3pt |
| 応諾ポイント | 期間を設定した献血のお願いに対し、期間内にご協力<br>いただいた方へ加算されます | 2pt     | 2pt     | 2pt  | 2pt |

④2005年4月以降の献血記録「7項目の生化学検査成績」、「8項目の血球計数検査成績」、「8項目の血球計数検査成績」について Web で確認することができます (詳しくは下記をご参照ください)。

試血カー

献血ありがとうございます 02--●●●●□□□□□

ニッセキ タロウ 献血回数:29回\_0+

H30.09.06 血小板 北海道 H30.10.15 血小板 北海道 H30.10.15 血小板 北海道 I<sup>81血方展H0次回器单可像目</sup> 200mL H31.02.20 400mL H31.02.20 血频 H30.02.20 血小板 H31.02.20

北海道赤十字血液センター 011-613-8335

●献血カードを会員限定のオリジナルデザインカードに変更する ことができます。

(2) ログイン方法

●下記バーコードからアクセスするとログイン画面が表示されます。

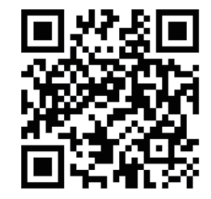

(https://www.kenketsu.jp/Login)

❷「献血者コード」欄に献血カード上部に記載された10桁の数字を 入力します。\* ハイフンは入力不要です

ログイン用のパスワードを忘れてしまった場合は裏面の「パスワードを忘れてしまったら …」 をご参照ください。

### (3) 献血記録の確認方法

**①**「ラブラッド」にログイン後、 献血記録を確認する をタップします。

❷パスワード入力画面に遷移しますので、献血記録確認用のパスワード \* を入力します。 \* 献血記録用パスワードはログイン用のパスワードとは異なります。

**⑤**過去3回分の「血圧・脈拍」、「生化学検査」、「血球計数検査」記録の数値が表示されます。

④生化学検査と血球計数検査については、 詳細 ✓ ボタンをタップすると検査内容と 基準値、過去3回分の数値推移グラフが表示されます。

※血液検査結果通知書を郵送で受け取る場合、献血後 10 日 ~2 週間程度かかりますが、ラブラッドでは5日 程度でお知らせできます。

※定期的な献血で、献血回数ごとに通知される血液検査結果をご自身の健康バロメーターとしてお役立てく ださい。

## (4)ポイントの確認方法

「ラブラッド」にログイン後、 ポイントを確認する をタップします。過去6か月の ポイントの増減の履歴が確認できます。

#### (5)登録情報の変更方法

以下の登録情報について変更することができます。

| 【登録者情報】・・・・・・・・住所・電話番号、メールアドレス |
|--------------------------------|
| 【お知らせ方法】・・・・・・・各種設定の変更等        |
| 【お気に入りの献血ルーム】・・・よく行く献血ルーム      |
| 【よく献血される地域】・・・・都道府県を設定         |
| 【ログイン情報】・・・・・・・パスワードの変更等       |

●「ラブラッド」にログイン後、画面右上の【メニュー】ボタンをタップします。

❷メニュー画面の下部にある【登録情報の変更】をタップします。

❸変更をご希望される登録情報欄の下部の 変更する をタップします。

**④情報の変更操作後、 変更する** をタップします。

※住所や電話番号が変更になった時、あらかじめ献血会場に行く前に、ラブラッドの登録情報変更画面で 更新しておくと、献血受付に要する時間が短縮されます。

※会員登録後、血液検査結果通知サービスは、郵送から Web 配信に自動的に切り替わります。 はがきでの通知を希望される場合は、次回の献血受付時に「検査結果の郵送」希望である旨、受付職員へ お申し出ください。

#### (6) ログイン時のパスワードを忘れてしまったら...

●「ラブラッド」のログイン画面の下部にある「パスワードを忘れた方はこちらから」を タップします。

❷「パスワード初期化」画面に遷移しますので、「メールアドレスにお知らせする場合」 または「携帯電話(SMS)にお知らせする場合」を選択します。

❸必要事項を入力します。

◆「メールアドレスにお知らせする場合」を選択した場合

「献血者コード」、「ご登録済みのメールアドレス」、「生年月日」を入力し、 送信 をタップします。

◆「携帯電話(SMS)にお知らせする場合」を選択した場合 「献血者コード」、「ご登録済みの携帯電話番号」、「生年月日」を入力し、 ジョプします。

④パスワードリセット用のメール(SMS)が配信されますので、本文に記載の仮パスワードを控えるかコピーします。

**⑤**ログイン画面にて献血者コード、**④**の仮パスワードを入力(または貼り付け)します。

❻「パスワード設定画面」が表示されますので、新しいパスワード(半角英数記号8桁以上)を設定してください。